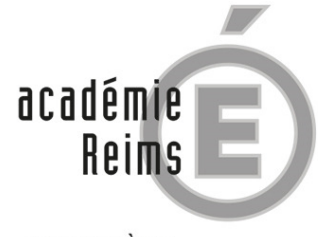

MINISTÈRE DE L'ÉDUCATION NATIONALE, DE L'ENSEIGNEMENT SUPÉRIEUR ET DE LA RECHERCHE

# CUMULACT Cumul d'activité

Documentation demandeur

février 2016 - version 1.0

| 1 | OB  | SJECTIF                                                | 3 |
|---|-----|--------------------------------------------------------|---|
| 2 | AC  | CCES AU SITE                                           | 4 |
| 3 | PA  | GE D'ACCUEIL                                           | 6 |
| 4 | FO  | RMULAIRE DE DEMANDE DE CUMUL D'ACTIVITES               | 7 |
|   | 4.1 | LE TYPE D'ACTIVITE SECONDAIRE                          |   |
|   | 4.2 | LES MODALITES DE REMUNERATION DE L'ACTIVITE SECONDAIRE |   |
|   | 4.3 | LA QUOTITE DE SERVICE HEBDOMADAIRE                     |   |
|   | 4.4 | LA PIECE-JOINTE COMPLEMENTAIRE                         | 9 |
|   | 4.5 | L'ENREGISTREMENT DE LA DEMANDE                         | 9 |
| 5 | AS  | SISTANCE                                               |   |

### 1 Objectif

Le site « CUMULACT – Cumul d'activités - accès demandeur » permet aux personnels des établissements publics et privés sous contrat, affectés ou non en établissement, d'effectuer une demande de cumul d'activités.

Conformément à la loi « Informatique et Libertés » du 6 janvier 1978, le présent site a fait l'objet d'une déclaration à la CNIL (norme NS-46) en date du 27 novembre 2015. Les informations recueillies font l'objet d'un traitement informatique destiné au service Division des Personnels Enseignants du rectorat de Reims afin de gérer les demandes de cumuls d'activité.

Conformément à la loi « *Informatique et Libertés* », vous bénéficiez d'un droit d'accès et de rectification aux informations qui vous concernent. Si vous souhaitez exercer ce droit et obtenir communication des informations vous concernant, veuillez vous adresser à ce.dpe@ac-reims.fr

# 2 Accès au site

Pour accéder à l'application, l'utilisateur doit cliquer sur le lien "Arena" du site académique (http://www.ac-reims.fr).

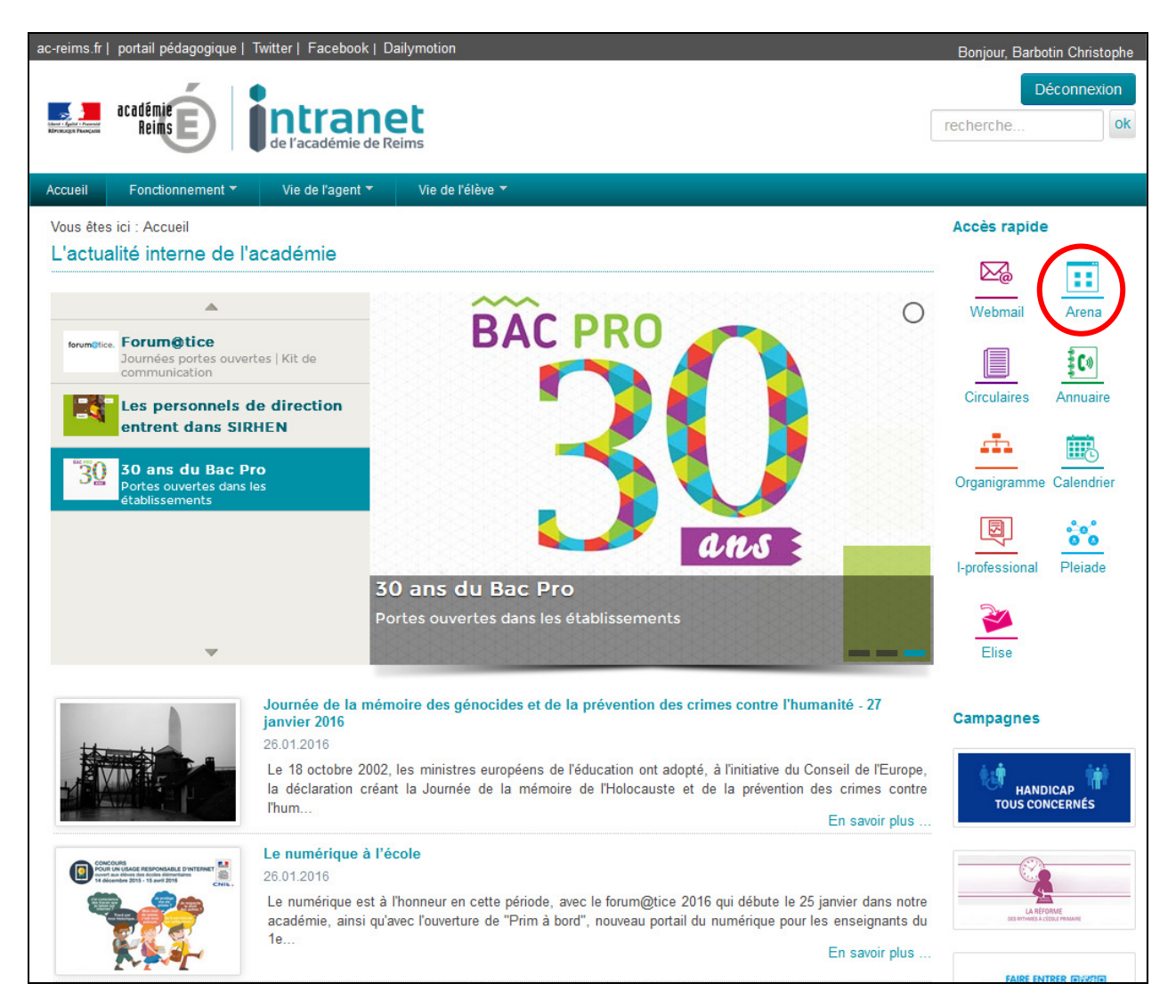

L'utilisateur est ensuite invité à s'authentifier avec ses identifiants de messagerie académique.

En cas de perte des identifiants de messagerie, veuillez contacter, selon le département d'affectation, le service suivant :

| Ardennes    | melouvert08@ac-reims.fr | 03.24.59.71.83 |
|-------------|-------------------------|----------------|
| Aube        | melouvert10@ac-reims.fr | 03.25.76.71.62 |
| Marne       | melouvert51@ac-reims.fr | 03.26.69.07.58 |
| Haute-Marne | melouvert52@ac-reims.fr | 03.25.30.51.49 |

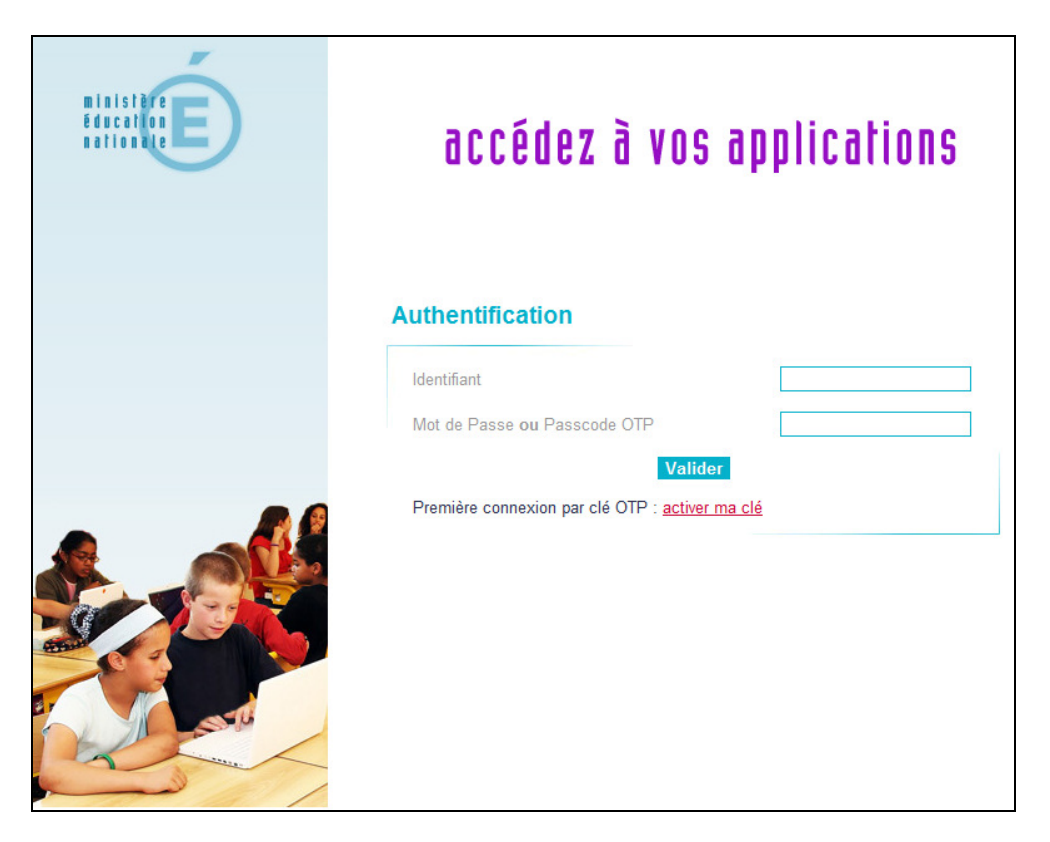

Une fois l'utilisateur authentifié, la liste des applications informatiques est affichée.

L'utilisateur doit cliquer sur le lien "CUMULACT – Cumul d'activité – accès demandeur" de la rubrique "Gestion des personnels" / "Applications locales de gestion des personnels".

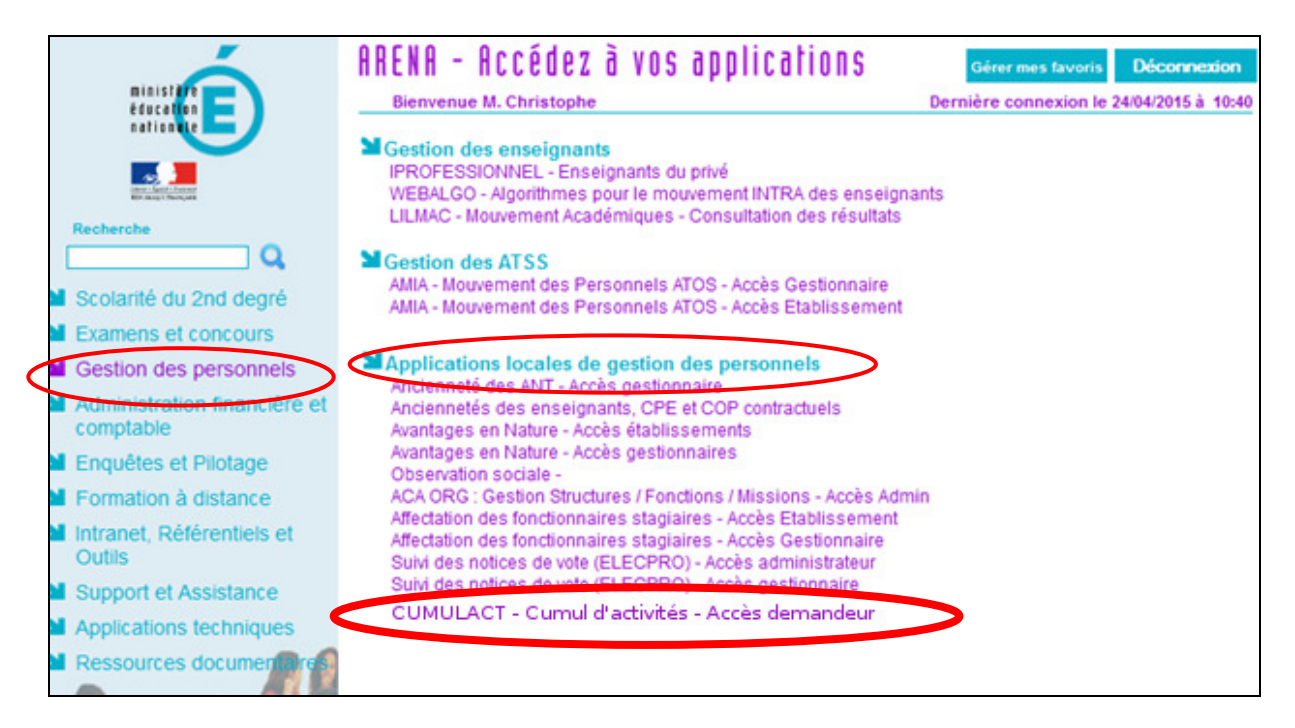

# 3 Page d'accueil

| bloori - Facilie - Pasenie<br>Rivenagii Facepoii | académie                                                                               | tranet<br>académie de Reims |            |     | Cumul d'activités                           |                 |
|--------------------------------------------------|----------------------------------------------------------------------------------------|-----------------------------|------------|-----|---------------------------------------------|-----------------|
|                                                  |                                                                                        |                             |            |     | NOM prénom connecté (Profil : AGEI          | VT) Quitter     |
| Accueil                                          | Faire une demande                                                                      | Documentation               | Assistance |     |                                             |                 |
|                                                  |                                                                                        |                             |            |     |                                             |                 |
|                                                  |                                                                                        |                             | Accu       | eil |                                             |                 |
| Bienvenue sur l'application "Cumul d'activités". |                                                                                        |                             |            |     |                                             |                 |
|                                                  | Pour réaliser une demande de cumul, veuillez cliquer sur l'onglet "Faire une demande". |                             |            |     |                                             |                 |
|                                                  |                                                                                        |                             |            |     |                                             |                 |
|                                                  |                                                                                        |                             |            |     |                                             |                 |
|                                                  |                                                                                        |                             |            |     |                                             |                 |
|                                                  |                                                                                        |                             |            |     |                                             |                 |
|                                                  |                                                                                        |                             |            |     |                                             |                 |
|                                                  |                                                                                        |                             |            |     |                                             |                 |
|                                                  |                                                                                        |                             |            |     |                                             |                 |
|                                                  |                                                                                        |                             |            |     | Copyright © 2016 Rectorat de REIMS. Tous de | roits réservés. |

La page d'accueil permet d'accéder au formulaire de saisie d'une demande, à la documentation ou encore de contacter le support technique ou fonctionnel.

# 4 Formulaire de demande de cumul d'activités

Le lien « Faire une demande » du menu général permet d'afficher le formulaire de demande de cumul d'activités.

|                                                                                                    | 1011 / 1 m m                                                                                                    |
|----------------------------------------------------------------------------------------------------|----------------------------------------------------------------------------------------------------|
| aire une demande Documentation                                                                                                    | NOM prenom connecte (Protii :<br>Assistance                                                                                                    |
|                                                                                                    |                                                                                                    |
|                                                                                                    |                                                                                                    |
|                                                                                                    | Demande de cumul d'activités                                                                                                    |
| Pour faire une demande d'autorisation de cu<br>ci-dessous.                                                                                                    | mul d'activités, veuillez renseigner le formulaire de déclaration électronique                                                                                                    |
| Ype d'activité secondaire :                                                                                                    |                                                                                                    |
|                                                                                                    |                                                                                                    |
| Enseignement / Formation                                                                                                    |                                                                                                    |
| Structure :                                                                                                    | Votre choix                                                                                                    |
| Si "Autre", précisez :                                                                                                    |                                                                                                    |
| Nom de la structure :                                                                                                    |                                                                                                    |
| Lieu d'exercice :                                                                                                    |                                                                                                    |
| Autre type d'activité                                                                                                    |                                                                                                    |
| Nature :                                                                                                    | Votre choix                                                                                                    |
| Si "Autre", précisez :                                                                                                    |                                                                                                    |
|                                                                                                    | (discipline, rythme,)                                                                                                    |
| Nom de la structure :                                                                                                    |                                                                                                    |
| Lieu d'exercice:                                                                                                    |                                                                                                    |
|                                                                                                    |                                                                                                    |
| Modalités d'exercice de l'activite secon<br>Nombre d'heures hebdomadai                                                                                                    | idaire :<br>res consacrées à cette activité : (ex : 3.5 pour 3h30)                                                                                                    |
| Modalités d'exercice de l'activite secon                                                                                                    | idaire :<br>res consacrées à cette activité : (ex : 3.5 pour 3h30)<br>Nombre de semaines : 1                                                                                                    |
| Modalités d'exercice de l'activite secon                                                                                                    | idaire :<br>res consacrées à cette activité : (ex : 3.5 pour 3h30)<br>Nombre de semaines : 1<br>Période du : 25/01/2016 au 25/01/2016                                                                                                    |
| Modalités d'exercice de l'activite secon<br>Nombre d'heures hebdomadain<br>Montant de la rémur                                                                                                    | idaire :<br>res consacrées à cette activité : (ex : 3.5 pour 3h30)<br>Nombre de semaines : 1<br>Période du : 25/01/2016 au 25/01/2016<br>nération prévue pour ce cumul : Euros par heure •                                                                                                    |
| Modalités d'exercice de l'activite secon<br>Nombre d'heures hebdomadai<br>Montant de la rémur                                                                                                    | idaire :<br>res consacrées à cette activité : (ex : 3.5 pour 3h30)<br>Nombre de semaines : 1<br>Période du : 25/01/2016 au 25/01/2016<br>nération prévue pour ce cumul : Euros par heure •                                                                                                    |
| Modalités d'exercice de l'activite secon<br>Nombre d'heures hebdomadai<br>Montant de la rémur                                                                                                    | idaire :<br>res consacrées à cette activité : (ex : 3.5 pour 3h30)<br>Nombre de semaines : 1<br>Période du : 25/01/2016 au 25/01/2016<br>nération prévue pour ce cumul : Euros par heure •                                                                                                    |
| Modalités d'exercice de l'activite secon<br>Nombre d'heures hebdomadai<br>Montant de la rémur                                                                                                    | idaire :<br>res consacrées à cette activité : (ex : 3.5 pour 3h30)<br>Nombre de semaines : 1<br>Période du : 25/01/2016 au 25/01/2016<br>nération prévue pour ce cumul : Euros par heure<br>madaire en heures :                                                                                                    |
| <ul> <li>Modalités d'exercice de l'activite secon</li> <li>Nombre d'heures hebdomadaia</li> <li>Montant de la rémut</li> <li>Récapitulatif du temps de travail hebdo</li> <li>ORS : 0 + HSA : 0</li> </ul>                                                                                                    | daire :<br>res consacrées à cette activité : (ex : 3.5 pour 3h30)<br>Nombre de semaines : 1 ▼<br>Période du : 25/01/2016 au 25/01/2016<br>nération prévue pour ce cumul : Euros par heure ▼<br>madaire en heures :<br>+ HSE : 0 + Cette 0 = Total d'heures 0<br>hebdomadaire : 0                                                                                                    |
| Modalités d'exercice de l'activite secon<br>Nombre d'heures hebdomadai<br>Montant de la rémur<br>Récapitulatif du temps de travail hebdo<br>ORS :0 + HSA :0                                                                                                    | daire :<br>res consacrées à cette activité : (ex : 3.5 pour 3h30)<br>Nombre de semaines : 1                                                                                                    |
| <ul> <li>Modalités d'exercice de l'activite secon</li> <li>Nombre d'heures hebdomadaia</li> <li>Montant de la rémut</li> <li>Récapitulatif du temps de travail hebdo</li> <li>ORS : 0 + HSA : 0</li> </ul>                                                                                                    | daire :<br>res consacrées à cette activité : (ex : 3.5 pour 3h30)<br>Nombre de semaines : 1                                                                                                    |
| Modalités d'exercice de l'activite secon<br>Nombre d'heures hebdomadai<br>Montant de la rémur<br>Récapitulatif du temps de travail hebdo<br>ORS :0 + HSA :0                                                                                                    | daire :<br>res consacrées à cette activité : (ex : 3.5 pour 3h30)<br>Nombre de semaines : 1                                                                                                    |
| <ul> <li>Modalités d'exercice de l'activite secon</li> <li>Nombre d'heures hebdomadaii</li> <li>Montant de la rémur</li> <li>Récapitulatif du temps de travail hebdo</li> <li>ORS : 0 + HSA: 0</li> <li>Pièce-jointe :</li> <li>Afin de compléter votre demande</li> </ul>                                                                                                    | daire :<br>res consacrées à cette activité : (ex : 3.5 pour 3h30)<br>Nombre de semaines : 1                                                                                                    |
| <ul> <li>Modalités d'exercice de l'activite secon</li> <li>Nombre d'heures hebdomadai</li> <li>Montant de la rémur</li> <li>Récapitulatif du temps de travail hebdo</li> <li>ORS : 0 + HSA : 0</li> <li>Pièce-jointe :</li> <li>Afin de compléter votre demande</li> <li>Cette pièce-jointe doit être OBLIC</li> <li>Les autres formate do frédie con</li> </ul>                                               | daire :<br>res consacrées à cette activité : (ex : 3.5 pour 3h30)<br>Nombre de semaines : 1                                                                                                    |
| <ul> <li>Modalités d'exercice de l'activite secon<br/>Nombre d'heures hebdomadai<br/>Montant de la rémur</li> <li>Récapitulatif du temps de travail hebdo</li> <li>ORS :0 + HSA :0</li> <li>Pièce-jointe :</li> <li>Afin de compléter votre demande<br/>Cette pièce-jointe doit être <u>OBLIC</u><br/>Les autres formats de fichier ser</li> </ul>                                                             | idaire :         res consacrées à cette activité :       (ex : 3.5 pour 3h30)         Nombre de semaines :       Image: Construction of the semaines in the semaines ini |
| <ul> <li>Modalités d'exercice de l'activite secon<br/>Nombre d'heures hebdomadai<br/>Montant de la rémur</li> <li>Récapitulatif du temps de travail hebdo</li> <li>ORS : 0 + HSA: 0</li> <li>Pièce-jointe :</li> <li>Afin de compléter votre demande<br/>Cette pièce-jointe doit être <u>OBLIC</u><br/>Les autres formats de fichier ser<br/>Pièce-jointe : <u>Parcourir</u> Au</li> </ul>                     | idaire :   res consacrées à cette activité : (ex : 3.5 pour 3h30) Nombre de semaines : Période du : 25/01/2016 au 25/01/2016 nération prévue pour ce cumul : Euros par heure • madaire en heures : + HSE : 0 + Cette 0 = Total d'heures 0 hebdomadaire : 0 e, vous pouvez éventuellement transmettre une pièce-jointe. ATOIREMENT au format DOC ou PDF et sa taille ne doit pas excéder 1 Mo. ont ignorés par l'application. ucun fichier sélectionné.                                                                                                    |
| <ul> <li>Modalités d'exercice de l'activite secon</li> <li>Nombre d'heures hebdomadaii</li> <li>Montant de la rémur</li> <li>Récapitulatif du temps de travail hebdo</li> <li>ORS : 0 + HSA : 0</li> <li>Pièce-jointe :</li> <li>Afin de compléter votre demande</li> <li>Cette pièce-jointe doit être <u>OBLIC</u></li> <li>Les autres formats de fichier ser</li> <li>Pièce-jointe : Parcourir Au</li> </ul> | idaire :   res consacrées à cette activité : (ex : 3.5 pour 3h30) Nombre de semaines : 1 Période du : 25/01/2016 au 25/01/2016 nération prévue pour ce cumul : Euros par heure • madaire en heures : + HSE : 0 + Cette 0 = Total d'heures 0 hebdomadaire : 0 e, vous pouvez éventuellement transmettre une pièce-jointe. SATOIREMENT au format DOC ou PDF et sa taille ne doit pas excéder 1 Mo. ont ignorés par l'application. cun fichier sélectionné.                                                                                                    |

L'agent est invité à :

- renseigner le type d'activité secondaire ;
- renseigner les modalités de rémunération de l'activité secondaire ;
- fournir éventuellement une pièce-jointe.

#### 4.1 Le type d'activité secondaire

L'utilisateur doit indiquer la nature de son activité parmi deux choix possibles :

- un enseignement ou une formation ;
- une autre activité.

Dans le cas d'un enseignement ou d'une formation, l'utilisateur indique la structure parmi une liste de choix prédéfinis par la DPE ainsi que le lieu de l'activité. Si la structure n'est pas proposée dans la liste de choix, le demandeur a la possibilité d'en saisir une librement.

Dans le cas d'une autre activité, l'utilisateur indique la nature de l'activité parmi une liste de choix également prédéfinis par la DPE ainsi que le lieu d'exercice. Si la nature d'activité n'est pas proposée dans la liste de choix, il a la possibilité d'en saisir une.

#### 4.2 Les modalités de rémunération de l'activité secondaire

L'utilisateur est invité à renseigner :

- le nombre d'heures hebdomadaires consacrées à cette activité ;
- le nombre de semaines consacrées à cette activité ;
- la période d'activité ;
- le montant de la rémunération en précisant si celle-ci est horaire ou globalisée.

#### 4.3 La quotité de service hebdomadaire

L'utilisateur doit indiquer :

- l'Obligation Réglementaire de Service (ORS) ;
- les Heures Supplémentaires Annuelles (HSA) ;
- les Heures Supplémentaires Effectives (HSE).

Remarque : L'application affiche automatiquement en bas de page le nombre total d'heures hebdomadaires effectuées par le demandeur.

#### 4.4 La pièce-jointe complémentaire

Afin de compléter sa demande, l'utilisateur a la possibilité, s'il le souhaite, de fournir une pièce jointe au format PDF (seul ce format est accepté) dont la taille n'excède pas 2 Mégaoctets (2Mo).

#### 4.5 L'enregistrement de la demande

Le clic sur le bouton « Enregistrer ma demande » enregistre et transmet un email d'information :

- au chef d'établissement de l'affectation principale si l'agent exerce en établissement ;
- au chef de l'établissement administratif de rattachement si l'utilisateur est un TZR non affecté à l'année ;
- au(x) supérieur(s) hiérarchique(s) si l'agent exerce son activité au rectorat ou en DSDEN.

L'agent sera averti par courrier électronique ou postal de la décision finale prise par la rectrice.

# 5 Assistance

Le support technique est assuré par le Réseau Académique d'Informatique de Proximité (RAIP) du département d'affectation de l'utilisateur et l'assistance fonctionnelle par le secrétariat du responsable de bureau DPE (ce.dpe@ac-reims.fr).

| Educi - Egular - Associa<br>Referenciest Process | académée intranet<br>Reins |                          | Cumul d'activités                 |                                                           |
|--------------------------------------------------|----------------------------|--------------------------|-----------------------------------|-----------------------------------------------------------|
|                                                  |                            |                          |                                   | NOM prénom connecté (Profil : AGENT) Quitter              |
| Accueil                                          | Faire une demande          | Documentation            | Assistance                        |                                                           |
|                                                  |                            |                          |                                   |                                                           |
|                                                  |                            |                          | Assistance                        |                                                           |
|                                                  | Problèmes techniques :     | RAIP 08 - RAIP 10        | - <u>RAIP 51</u> - <u>RAIP 52</u> |                                                           |
|                                                  | Problèmes fonctionnels     | : <u>secrétariat DPE</u> |                                   |                                                           |
|                                                  |                            |                          |                                   |                                                           |
|                                                  |                            |                          |                                   |                                                           |
|                                                  |                            |                          |                                   |                                                           |
|                                                  |                            |                          |                                   |                                                           |
|                                                  |                            |                          |                                   |                                                           |
|                                                  |                            |                          |                                   |                                                           |
|                                                  |                            |                          |                                   |                                                           |
|                                                  |                            |                          |                                   | Copyright © 2016 Rectorat de REIMS. Tous droits réservés. |